## Guía de acceso al sistema de documentación virtual de la Unidad de Estadística del Ministerio de Educación

El presente documento buscar orientar sobre el uso del sistema de documentación de la Unidad de Estadística del MINEDU (en adelante, UE). Dicha documentación consiste en la recopilación de información que permite conocer detalladamente las características, contenido y desarrollo del Censo Escolar para el período 2000 - 2014. Esta información se ingresa en plantillas diseñadas bajo estándares internacionales que permiten su comparación con operaciones estadísticas similares de otros países, dichas plantillas han sido diseñadas por el Banco Mundial en marco de programa "International Household Survey Network"<sup>1</sup>.

Para acceder al sistema de documentación se ingresa a la página Web de la UE (<u>http://escale.minedu.gob.pe/</u>) y se da clic en la pestaña ARCHIVO DE DATOS, aparece la siguiente ventana en donde se seleccione la opción UEE – Sistema de Documentación Virtual:

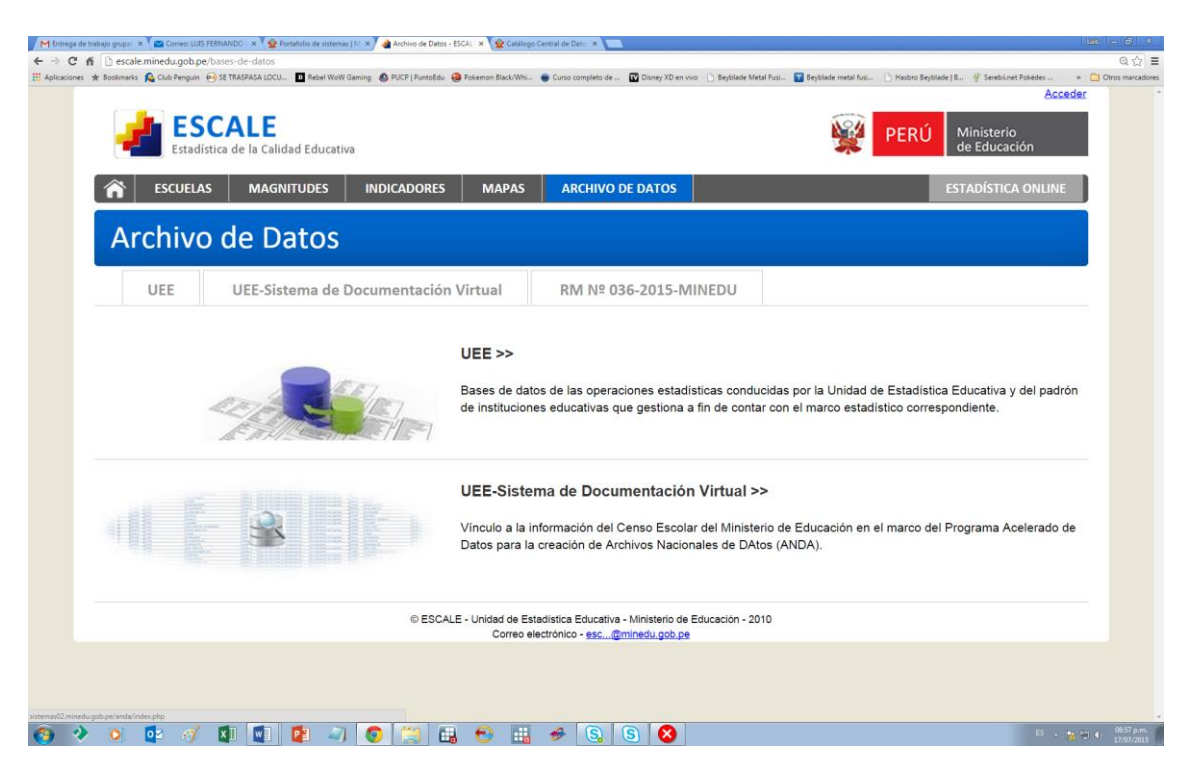

Seguidamente aparee la siguiente ventana que contiene dos secciones principales (los enlaces de ambas se encuentran en la parte superior de la ventana):

- 1. Catálogo de datos: contiene las plantillas de documentación, que pasaremos a revisar a continuación.
- Archivos de datos: aloja las bases de datos del Censo Escolar (2000 2014) especialmente adaptadas para facilitar su uso para los usuarios del sistema de documentación.<sup>2</sup>

<sup>&</sup>lt;sup>1</sup> Para mayor información sobre el referido programa: <u>http://www.ihsn.org/home/</u>

<sup>&</sup>lt;sup>2</sup> En concreto, dicha adaptación consiste en que las bases de datos han sido separadas por cédulas y tipo de datos (matrícula, docentes, locales, etc.), asimismo, se ha tratado que, en la mayor parte de bases de datos, cada fila corresponda a una sola institución educativa, evitando repeticiones.

En la sección "Catálogo de datos" se selecciona el año del Censo Escolar que se desea revisar. En el presente ejemplo, se elige el año 2000:

| s de la búsque : 🗙 🗸 🔤 Correo: LUIS FERNANDO 🛛 🛪 🖓 💇 Portafolio de sis | temas (1/: = 🔧 🙀 Archino de Datos - ESCAI: = x) 🔮 Catálogo Central de Dato: = x 💼                                                                                                   | LUS        |
|------------------------------------------------------------------------|----------------------------------------------------------------------------------------------------|------------|
| f 🕒 sistemas02.minedu.gob.pe/anda/index.php/catalog                    |                                                                                                    |            |
| 🖈 Bookmarks 🦓 Club Penguin 🥺 SE TRASPASA LOCU 🔟 Rebel 1                | Voll Gaming 🔇 PUCP   PuntoEdu 🤪 Polemon Black/While 🔮 Curso completo de 😰 Dioney XD en vivo 🗋 Beyblade Metal Fusi 📓 Beyblade metal fusi 🚺 Nabtro Beyblade   B 🔮 Genebilinet Poledex |            |
|                                                                        | Ingre                                                                                                    | esar       |
|                                                                        |                                                                                                    |            |
|                                                                        |                                                                                                    |            |
| Archivo de Datos y Meta                                                | datos Estadísticos (ANDA)                                                                                                    |            |
|                                                                        |                                                                                                    | _          |
| Inicio Catálogo de datos Archivo                                       | de datos Citas                                                                                                    |            |
|                                                                        |                                                                                                    | 1          |
|                                                                        |                                                                                                    | G          |
| Página principal > Catálogo Central                                    | de Datos                                                                                                    |            |
|                                                                        |                                                                                                    |            |
| Description of the state of                                            | Catélogo Control do Datos                                                                                                    |            |
| Buscar por palabra clave                                               | Catalogo Central de Datos                                                                                                    |            |
| en descripción de la operación                                         |                                                                                                    |            |
| estadística                                                            | Descripción Estudios                                                                                                    |            |
|                                                                        | Description                                                                                                    |            |
| en documentación de la variable                                        |                                                                                                    |            |
| Pusses Pastablases                                                     | Encontró 14 operaciones estadísticas de 14                                                                                                    |            |
| Buscal Restablecel                                                     |                                                                                                    |            |
| Eiltrar por Año                                                        | Ordener recultados por Aze   Título +   equilativ                                                                                                    |            |
|                                                                        |                                                                                                    |            |
| Mostrar operaciones estadísticas                                       | Mostrando 1-14 de 14 operaciones estadísticas                                                                                                    |            |
| 2000 · v 2014 ·                                                        | Censo Escolar 2000                                                                                                    |            |
| () / []                                                                | 2000                                                                                                    |            |
|                                                                        | 2000                                                                                                    |            |
|                                                                        | Por: Unidad de Estadística Educativa - Ministerio de Educación                                                                                                    |            |
|                                                                        | Creado el: May 30, 2014 Última modificación: May 30, 2014 views: 51519 Descargas: 244                                                                                               |            |
|                                                                        | Censo Escolar 2001                                                                                                    |            |
|                                                                        | 2001                                                                                                    |            |
| dugob.pe/anda/index.php/catalog                                        | 2001                                                                                                    |            |
|                                                                        | 7 👩 🐃 🖶 👘 🏦 🐗 🖪 🖪 🔕 👘 .                                                                                                    | 14 (9) (1) |

Seleccionado el año, aparece una nueva ventana que contiene tres secciones:

**1.1. Descripción de la operación estadística:** contiene las principales definiciones y características del Censo Escolar en el año elegido, así como un detalle del procedimiento para su producción y publicación.

|                                                                       | - aatoo - / irciii vo a | Succession States                                         |                     |              |
|-----------------------------------------------------------------------|-------------------------|-----------------------------------------------------------|---------------------|--------------|
| Página principal › C                                                  | atálogo Central de      | Datos > DDI-PER-MEDUEE-CE-2000-V01                        |                     |              |
| PERU - Cer                                                            | nso Escola              | r 2000                                                    |                     |              |
| 10.00                                                                 | ID de                   | DDI-PER-MEDUEE-CE-2000-v01                                | Creado el           | May 30, 2014 |
|                                                                       | Referencia              | 2000                                                      | Última modificación | May 30, 2014 |
| 1111                                                                  | Ano                     | 2000                                                      | Visitas a la página | 51520        |
| 1 1                                                                   | Pais                    | PERU                                                      | Descargas           | 244          |
|                                                                       | Productor(es)           | Unidad de Estadística Educativa - Ministerio de Educación |                     |              |
|                                                                       | Patrocinador(e          | s) Ministerio de Educación - MINEDU -                     |                     |              |
|                                                                       | metadata                | Documentación en PDF Descargar DDI Descargar RDF          |                     |              |
| Descripción de l                                                      | a operación estadís     | tica Diccionario de Datos Materiales Relacionados         |                     |              |
| Recolección                                                           | de Datos                | ormación general                                          |                     |              |
| Procesamiento                                                         | de Datos Idei           | ntificación                                               |                     |              |
| Procesamiento de Datos<br>Política de Acceso a los<br>microdatos PERU |                         | J                                                         |                     |              |
|                                                                       | τίτυι                   | .0                                                        |                     |              |

**1.2. Diccionario de datos:** alberga la documentación del contenido del Censo Escolar en el año seleccionado, en primer lugar muestra las bases de datos que conforman el Censo:

| Instatus de la busqueor 🔺 🖓 🖬 correct LUIS FERMAI                                                                                                    | NDO I 🗙 🛛 📽 Portafolio de 1                                                                           | sistemas   M 🗶 🐧 🕍 Archivo de                                                                                                    | le Datos - ESCALI X 🖉 PERU - Censo Escolar 2001 X 📃                                                                                                    |                                                                                                    |                                                  |                                         |          |
|----------------------------------------------------------------------------------------------------|----------------------------------------------------------------------------------------------------|----------------------------------------------------------------------------------------------------|----------------------------------------------------------------------------------------------------|----------------------------------------------------------------------------------------------------|--------------------------------------------------|-----------------------------------------|----------|
| C fi isstemas02.minedu.gob.pe/<br>ciones * Bookmarks 🔒 Club Penguin 🙉 SE                                                                                                    | /anda/index.php/catalo<br>TRASPASA LOCU D Reb                                                         | og/16/data_dictionary<br>el WoW Gaming 🛛 PUCP   Pur                                                                                                    | ntoEdu 😝 Pokemon Black/Whi 🖷 Curso completo de 🔞 Disney XD en vivo 🕒 Beyblade Metal Fusi 🛐 Beyblad                                                                                                    | le metal fusi 🕒 Hasbro Be                                                                                                    | yblade   B 🧳 :                                   | Serebil.net Pokédex                     | » 🛅 Otro |
| PERU - Cer                                                                                                    | iso Esco                                                                                              | olar 2000                                                                                                    | )                                                                                                    |                                                                                                    |                                                  |                                         |          |
| 100                                                                                                    | ID de<br>Referencia                                                                                   | DDI-PEF                                                                                                    | R-MEDUEE-CE-2000-v01                                                                                                    | Creado el                                                                                                    | ١                                                | May 30, 2014                            |          |
|                                                                                                    | Aão                                                                                                   | 2000                                                                                                    |                                                                                                    | Última modifi                                                                                                    | cación M                                         | May 30, 2014                            |          |
|                                                                                                    | Ano                                                                                                   | 2000                                                                                                    |                                                                                                    | Visitas a la pá                                                                                                    | igina 5                                          | 51521                                   |          |
|                                                                                                    | Pais                                                                                                  | PERU                                                                                                    |                                                                                                    | Descargas                                                                                                    | 2                                                | 244                                     |          |
| 1000                                                                                                    | Productor(#                                                                                           | es) Unidad                                                                                                    | de Estadística Educativa - Ministerio de Educación                                                                                                    |                                                                                                    |                                                  |                                         |          |
|                                                                                                    | Patrocinado                                                                                           | or(es) Minister                                                                                                    | io de Educación - MINEDU -                                                                                                    |                                                                                                    |                                                  |                                         |          |
|                                                                                                    | metadata                                                                                              | 🏂 Docu                                                                                                    | imentación en PDF Descargar DDI Descargar RDF                                                                                                    |                                                                                                    |                                                  |                                         |          |
|                                                                                                    |                                                                                                    |                                                                                                    |                                                                                                    |                                                                                                    |                                                  |                                         |          |
| Descrinción de l                                                                                                    |                                                                                                    |                                                                                                    |                                                                                                    |                                                                                                    |                                                  |                                         |          |
| Courte distance                                                                                                    | a operacion est                                                                                       |                                                                                                    | onario de Datos Materiales Relacionados                                                                                                    |                                                                                                    |                                                  |                                         |          |
| Search dictionary                                                                                                    | GO I                                                                                                  | Diccionari                                                                                                    | io de Datos Materiales Relacionados                                                                                                    |                                                                                                    |                                                  |                                         |          |
| Search dictionary<br>Diccionario de Da                                                                                                    | GO I<br>tos<br>2000                                                                                   | Diccionari<br>Archivo                                                                                                    | io de Datos<br>Descripción                                                                                                    |                                                                                                    | Casos                                            | Variables                               |          |
| Search dictionary<br>Diccionario de Da<br>Marco censal<br>-1-Inicial Escol<br>da-2 Matrícula                                                                                                    | GO I<br>tos<br>2000<br>ariza                                                                          | Archivo<br>Marco censal<br>2000                                                                                                    | io de Datos<br>Descripción                                                                                                    | (                                                                                                    | <b>Casos</b><br>63686                            | <b>Variables</b><br>9                   |          |
| Search dictionary<br>Diccionario de Da<br>-Marco censal<br>-1-Inicial Escol<br>da-2 Matrícula<br>ones                                                                                                    | GO I<br>tos<br>2000<br>lariza<br>ariza<br>a-Secci                                                     | Archivo<br>Marco censal<br>2000<br>1-Inicial<br>Escolarizada-2<br>Matrícula                                                                                          | Materiales Relacionados<br>io de Datos<br>Descripción<br>SECCIÓN II. MATRÍCULA, POR EDADES SIMPLES Y SEXO,<br>PROFESORES DE AULA Y SECCIONES, SEGÚN MODALIDAD<br>JARDÍN) AL 30 DE JUNIO DE 2000.                                                                                                    | (<br>(<br>(<br>(<br>(<br>CUNA Y/O                                                                                                    | <b>Casos</b><br>53686<br>13517                   | Variables<br>9<br>29                    |          |
| Diccionario de Da<br>Search dictionary<br>Diccionario de Da<br>Marco censal<br>1-Inicial Escol<br>da-2 Matrícula<br>ones<br>1-Inicial Escol<br>da-3 Personal<br>e (3.1-3                                                                                  | GO ]<br>tos<br>2000<br>lariza<br>a-Secci<br>ariza<br>Docent                                           | Archivo<br>Archivo<br>Marco censal<br>2000<br>1-Inicial<br>Escolarizada-2<br>Matrícula<br>Secciones                                                                  | Materiales Relacionados<br>io de Datos<br>Descripción<br>SECCIÓN II. MATRÍCULA, POR EDADES SIMPLES Y SEXO,<br>PROFESORES DE AULA Y SECCIONES, SEGÚN MODALIDAD<br>JARDÍN) AL 30 DE JUNIO DE 2000.<br>SECCIÓN II. MATRÍCULA, POR EDADES SIMPLES Y SEXO,<br>PROFESORES DE AULA Y SECCIONES, SEGÚN MODALIDAD<br>JARDÍN) AL 30 DE JUNIO DE 2000.                                                                                                    | (<br>(<br>(<br>(<br>(<br>(<br>(<br>(<br>(<br>(<br>)<br>(<br>(<br>(<br>)<br>(<br>(<br>(<br>)<br>(<br>(<br>(<br>(<br>(<br>(<br>(<br>(<br>(<br>(<br>(<br>(<br>(<br>(<br>(<br>(<br>(<br>(<br>(<br>(                                                                                                    | <b>Casos</b><br>63686<br>13517<br>13517          | Variables<br>9<br>29<br>7               |          |
| Search dictionary<br>Diccionario de Da<br>-Marco censal<br>-I-Inicial Escol<br>da-2 Matricula<br>ones<br>-I-Inicial Escol<br>da-3 Personal<br>e (3.1-3<br>-I-Inicial Escol<br>da-3 Personal<br>e (3.1-3<br>-I-Inicial Escol<br>da-3 Personal<br>e (3.1-3) | GO ]<br>CO ]<br>Co ]<br>Los 2000<br>Lariza<br>a-Secci<br>Lariza<br>Docent<br>ariza<br>Docent<br>ariza | Addistica Dicci<br>Diccionari<br>Archivo<br>Marco censal<br>2000<br>1-Inicial<br>Escolarizada-2<br>Matricula<br>Secciones<br>1-Inicial<br>Escolarizada-3<br>Personal | Materiales Relacionados<br>Materiales Relacionados<br>io de Datos<br>Descripción<br>SECCIÓN II. MATRÍCULA, POR EDADES SIMPLES Y SEXO,<br>PROFESORES DE AULA Y SECCIONES, SEGÚN MODALIDAD<br>JARDÍN) AL 30 DE JUNIO DE 2000.<br>SECCIÓN II. MATRÍCULA, POR EDADES SIMPLES Y SEXO,<br>PROFESORES DE AULA Y SECCIONES, SEGÚN MODALIDAD<br>JARDÍN) AL 30 DE JUNIO DE 2000.<br>SECCIÓN III. PERSONAL DOCENTE. 3.1 Personal docente pr<br>sexo, según condición laboral. 3.2 Personal docente del cer | (CUNA Y/O<br>c (CUNA Y/O<br>c (CUNA Y/O)<br>c (CUNA Y/O<br>c (CUNA Y/O)<br>c (CUNA Y/O)<br>c (C | <b>Casos</b><br>53686<br>13517<br>13517<br>13431 | <b>Variables</b><br>9<br>29<br>7<br>151 |          |

Cuando se selecciona una de las bases de datos (en el ejemplo, se ha escogido el Marco Censal 2000), se puede visualizar las variables que contiene dicha base de datos, así como datos generales de la base como son el número de variables y de observaciones que contiene:

| 🕒 sistemas02.minedu.gob.pe/anda/index.<br>Bookmarka 🔒 Club Penguin 🐵 SE TRASPASA LOCU | php/catalog/16/datafile/F1<br>J 🔟 Rebel WoW Gaming 🚳 F | 28<br>'UCP   PuntoEdu 🛛 🔒 Pokemon Bla                       | ch/Whill 🐵 Curso completo de 📖 🔯 Disney XD en vivo 🗋 Beyblade Metal Fusil. 🔛 Beyblade metal Fusil. 💧 Hasbro Beyblade   B., 🦿 | Senebilmet Pokédex » 🛅 Otro |
|---------------------------------------------------------------------------------------|--------------------------------------------------------|-------------------------------------------------------------|----------------------------------------------------------------------------------------------------|-----------------------------|
| meta                                                                                  | adata 📆                                                | Docum <mark>entación</mark> e                               | en PDF Descargar DDI Descargar RDF                                                                                           |                             |
| Descripción de la operac                                                              | ión estadística                                        | Diccionario de Dat                                          | os Materiales Relacionados                                                                                                   |                             |
| Search dictionary GO                                                                  | Diccion                                                | ario de Da                                                  | tos                                                                                                    |                             |
| Diccionario de Datos                                                                  | Archivo d                                              | e datos: Marc                                               | zo censal 2000                                                                                                    |                             |
| -1-Inicial Escolariza                                                                 | Casos                                                  |                                                             | 63686                                                                                                    |                             |
| da-2 Matrícula                                                                        | Variable(s)                                            |                                                             | 9                                                                                                    |                             |
| 1-Inicial Escolariza<br>da-2 Matrícula-Secci<br>ones                                  | Estructura:                                            |                                                             | -<br>Tipo: relational<br>Claves: ide_ie (Identificador de la institución educativa (IE))                                     |                             |
| 1-Inicial Escolariza                                                                  | Productor                                              |                                                             | Unidad de Estadística Educativa                                                                                              |                             |
| da-3 Personal Docent<br>e (3.1-3                                                      | Datos omis                                             | os (missings)                                               | No aplica.                                                                                                    |                             |
| -1-Inicial Escolariza<br>da-3 Personal Docent<br>e (3                                 | Variables                                              |                                                             |                                                                                                    |                             |
| 1-Inicial Escolariza                                                                  | NOMBRE                                                 | ETIQUETA                                                    | PREG                                                                                                    | UNTA                        |
| da-4 Personal Admini                                                                  | ide_ie                                                 | Identificador de                                            | e la institución educativa (IE)                                                                                              |                             |
| -1-Inicial Escolariza                                                                 | niv_mod                                                | Etapa, modalida                                             | ad Haga clic aqui para ver información de la variable la IE                                                                  |                             |
| da-5 Resultado del E                                                                  | formas                                                 | Forma en que se ofrece el servicio                          |                                                                                                    |                             |
| jercicio 1999 (5.1-5                                                                  | ges_dep                                                | Dependencia o entidad que gestiona la institución educativa |                                                                                                    |                             |
| -1-Inicial Escolariza                                                                 | cod_tur                                                | tur Turno en que se imparte el servicio educativo           |                                                                                                    |                             |
| v Mobiliario (6.1-6                                                                   | cod_car                                                | Forma en que s                                              | se organiza el servicio                                                                                                    |                             |
| -2-Inicial No Escolar                                                                 | codgeo                                                 | Código de ubica                                             | ación geográfica                                                                                                    |                             |
| izada-2 Participante                                                                  | area                                                   | Área geográfica                                             | a donde está ubicada la IE                                                                                                   |                             |

Al hacer clic en una de las variables (en el ejemplo, a **niv\_mod**), se podrá acceder a una información detallada sobre la variable seleccionada, incluyendo, entre otros aspectos, un cuadro resumen de sus valores.

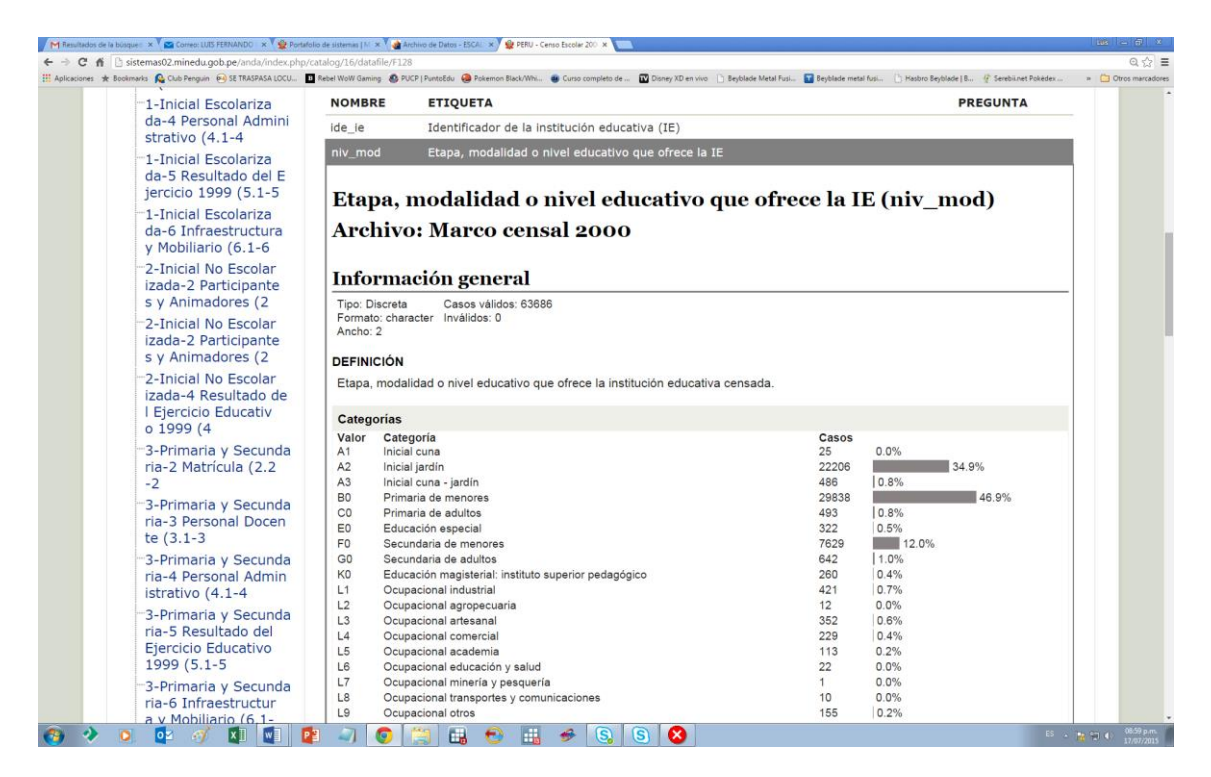

1.3. Materiales relacionados: esta tercera sección contiene información básica sobre las cédulas del Censo Escolar, así como un enlace Web para acceder a ellas:

| i de la búsque : 🗙 🗸 🏫 Correo: LUIS FER         | NANDO 🛛 🛪 Ϋ 🙅 Portafolio de sistemas                                                                                                    | s [M 🛪 🖓 🖓 Anchino de Datos - ESCA: 🛪 🖉 😰 PERU - Censo Escolar 200 🗴 💼                                                                                          |                                        | 105                      |
|-------------------------------------------------|----------------------------------------------------------------------------------------------------|----------------------------------------------------------------------------------------------------|----------------------------------------|--------------------------|
| Sistemas02.minedu.gob. Bookmarks    Cub Penguin | pe/anda/index.php/catalog/16/<br>SE TRASPASA LOCU Rebel Wow of Control of Control of Con | rrelated _materials<br>Gaming & PUCP  PuntoBut 🚇 Pokemon Black/Whi 😸 Curso completo de 🔟 Dioney XD en vivo 🗋 Beyblade Metal Fusi 🖬 Bey<br>Curso - Curso - Curso | blade metal fusi 📋 Hasbro Beyblade   B | 🦞 Serebilnet Pokédex » 📋 |
| Página principal →                              | Catálogo Central de                                                                                                    | Datos > DDI-PER-MEDUEE-CE-2000-V01                                                                                                    | 🖂 🕂 cc                                 | MPARTIR 🖪 토              |
| PERU - Ce                                       | ID de                                                                                                    | 1 2000<br>DDI-PER-MEDUEE-CE-2000-v01                                                                                                    | Creado el                              | May 30, 2014             |
|                                                 | Referencia                                                                                                    |                                                                                                    | Última modificación                    | May 30, 2014             |
| 1 1 1 1                                         | Ano                                                                                                    | 2000                                                                                                    | Visitas a la página                    | 51528                    |
|                                                 | Pais                                                                                                    | PERU                                                                                                    | Descargas                              | 244                      |
|                                                 | Productor(es)                                                                                                    | Unidad de Estadística Educativa - Ministerio de Educación                                                                                                    |                                        |                          |
|                                                 | Patrocinador(e                                                                                                    | s) Ministerio de Educación - MINEDU -                                                                                                    |                                        |                          |
| Descripción de<br>Materiale                     | e la operación estadís<br>s relacionado<br>os                                                                                                    | tica Diccionario de Datos Materiales Relacionados                                                                                                    |                                        |                          |
|                                                 |                                                                                                    |                                                                                                    |                                        |                          |
| Censo Esc                                       | blar 2000                                                                                                    |                                                                                                    |                                        |                          |
| subtitle                                        | Educación Inicial e                                                                                                    | scolarizada                                                                                                    |                                        |                          |
| Autor(es)                                       | Unidad de Estadísti                                                                                                    | ica Educativa - Ministerio de Educación                                                                                                    |                                        |                          |
| Facha                                           | 2000 01 01                                                                                                    |                                                                                                    |                                        |                          |

Cabe destacar que por encima de las tres pestañas ya mencionadas se encuentra un enlace (**Documentación en PDF**) que permite transferir toda la

documentación presentada en formato Web a un archivo PDF para una mayor comodidad en su utilización:

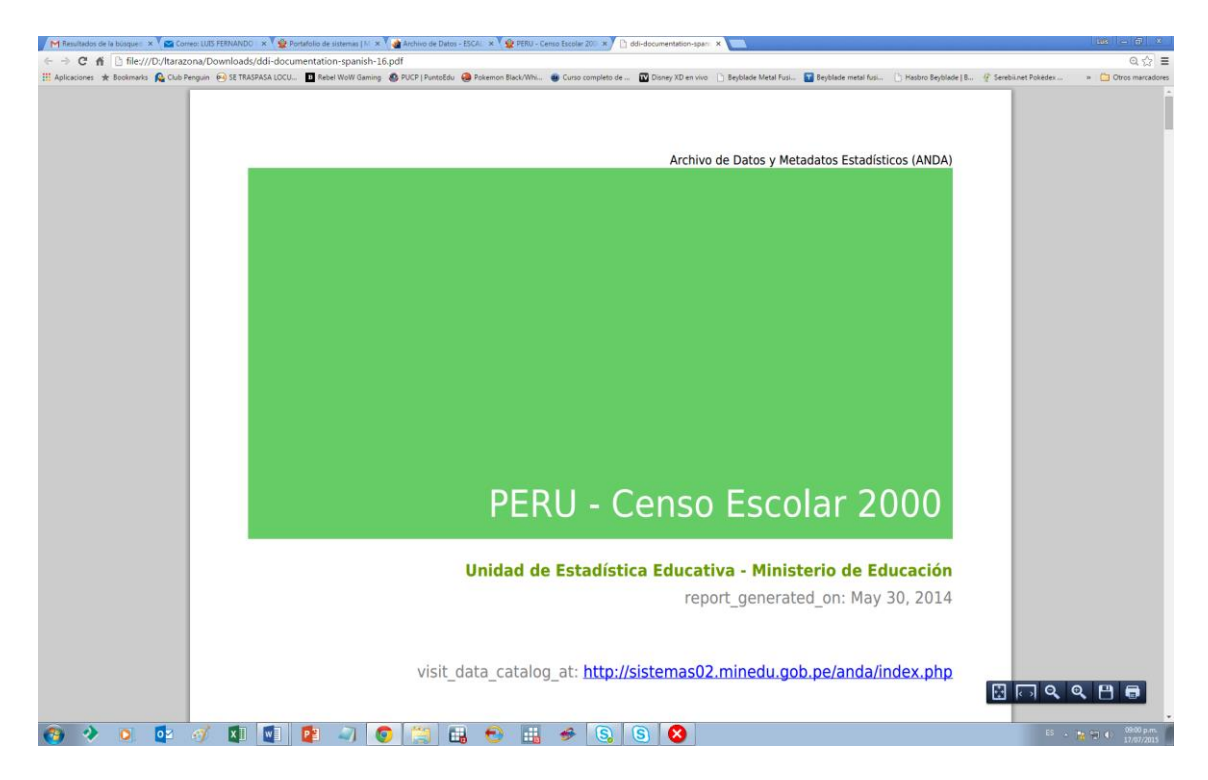

Finalmente, como ya se señaló antes, la sección catálogo de datos permite descargar en formato SPSS todas las bases de datos del Censo Escolar para el período 2000 – 2014, con las adecuaciones que permiten su utilización de forma más sencilla y amigable:

| 🕅 Resultados de la búsqued 🗴 🔪 🔤 Correo: LUIS FERNANDO I 🗴 | V 👷 Portafolio de sistemas   M 🛪 🗸 🍓 Ar | chivo de Datos - ESI | CAL: X 🔮 Archivo de Datos y Metadi 🛪 📃                                                                    |                                           |                   |
|------------------------------------------------------------|-----------------------------------------|----------------------|----------------------------------------------------------------------------------------------------|-------------------------------------------|-------------------|
| ← → C f ≧ sistemas02.minedu.gob.pe/anda/a                  | archivos_censales/index.html            | CD I Dunto Edu 🧿     | Bokamon Black/Mhi 🔗 Curso complete de 🛛 Disney VD en vivo 🕛 Bachlarie Matel Fusi 🔽 Rachlarie matel fusi 🕓 | Hashro Rashlada I R 👘 Sarahii nat Dokáday | ©, ∰ ≣            |
|                                                            | ESCALE<br>Estadística de la Calidad I   | Educativa            | PERÚ Ministerio<br>de Educaci                                                                             | Volver                                    |                   |
| Lis                                                        | Archivo de Dato                         | S Y Me               | tadatos Estadisticos                                                                                      |                                           |                   |
| 201                                                        | 0 ^                                     | Periodo              | Descripción                                                                                               | Descarga                                  |                   |
| 200<br>200<br>200<br>200                                   | 9<br>18<br>17                           | 2000                 | 1-Inicial Escolarizada-2 Matrícula-Secciones                                                              | SPSS                                      |                   |
| 200<br>200<br>200                                          | 5<br>4<br>2                             | 2000                 | 1-Inicial Escolarizada-2 Matrícula                                                                        | SPSS                                      |                   |
| 2001<br>2000<br>Escr                                       | Escriba el texto a buscar               | 2000                 | 1-Inicial Escolarizada-3 Personal Docente (3.1-3.3)                                                       | SPSS                                      |                   |
| S                                                          | o<br>Seleccione un elemento<br>Todos) • | 2000                 | 1-Inicial Escolarizada-3 Personal Docente (3.4)                                                           | SPSS                                      |                   |
|                                                            |                                         | 2000                 | 1-Inicial Escolarizada-4 Personal Administrativo (4.1-4.2)                                                | SPSS                                      |                   |
|                                                            | _                                       | 2000                 | 1-Inicial Escolarizada-5 Resultado del Ejercicio 1999 (5.1-5.3)                                           | SPSS                                      |                   |
|                                                            |                                         | 2000                 | 1-Inicial Escolarizada-6 Infraestructura y Mobiliario (6.1-6.3)                                           | SPSS -                                    |                   |
|                                                            |                                         |                      |                                                                                                    | Volver                                    |                   |
| M                                                          | IINISTERIO DE EDUC                      | ACIÓN   S            | SPE   PLANMED   Unidad de Estadística Educativa.                                                          |                                           |                   |
| 🚳 🚸 🖸 🔯 🛷 🕅                                                | 🖬 🚺 🥥 🖉                                 | (**)                 | 🔁 🔢 🛷 🔕 🔕                                                                                                 |                                           | • 📴 🐑 👀 0904 p.m. |